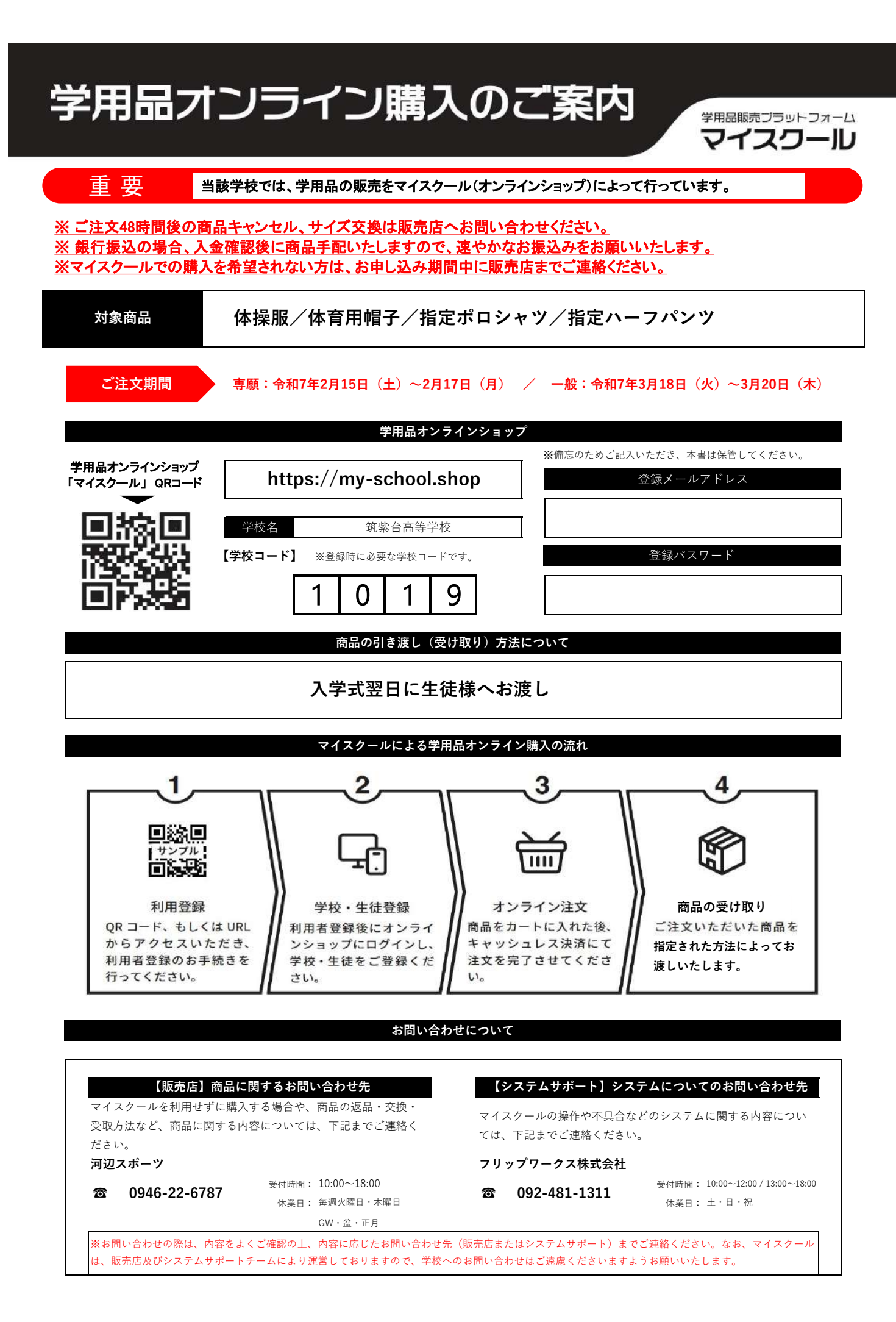

## 筑紫台高等学校

| <新入生学用品購入一覧表>                                                                                                    |           |                     |        |                                                                                        |
|----------------------------------------------------------------------------------------------------|-----------|---------------------|--------|----------------------------------------------------------------------------------------|
| 体操服・体育用帽子購入ガイド                                                                                                    |           | ※5アイテムすべて1着ずつは必要です。 |        |                                                                                        |
|                                                                                                    | 品名        | 購入者区分               | 価格     | メモ                                                                                     |
| 1                                                                                                    | トレーニングシャツ | 全員購入<br>して下さい       | ¥8,000 |                                                                                        |
| 2                                                                                                    | トレーニングパンツ |                     | ¥6,000 |                                                                                        |
| 3                                                                                                    | 半袖シャツ     |                     | ¥4,000 |                                                                                        |
| 4                                                                                                    | ハーフパンツ    |                     | ¥4,000 |                                                                                        |
| 5                                                                                                    | 体育用帽子     |                     | ¥1,000 |                                                                                        |
| Image: state state |           |                     |        |                                                                                        |
| 指定ポロシャツ・ハーフパンツ購入ガイド<br>※夏用制服として着用可能 ※登下校・通常授業時に着用可能<br>※ポロシャツ・ハーフパンツのカラーの組み合わせは自由                                                                                                    |           |                     |        |                                                                                        |
|                                                                                                    | 品名        | 購入者区分               | 価格     | メモ                                                                                     |
| 6                                                                                                    | ポロシャツ(白)  | 購入は<br>自由です         | ¥4,600 | 指定のポロシャツは乾燥機をすると<br>胸のロゴマークが剥がれますので、<br>絶対に使用しないでください。<br>乾燥機使用によるロゴ剥がれには<br>ご対応できません。 |
| 7                                                                                                    | ポロシャツ(黒)  |                     | ¥4,600 |                                                                                        |
| 8                                                                                                    | ポロシャツ(紺)  |                     | ¥4,600 |                                                                                        |
| 9                                                                                                    | ハーフパンツ(黒) |                     | ¥4,600 |                                                                                        |

学用品販売プラットフォーム

マイスクール

 10
 ハーフパンツ (カーキ)
 ¥4,600

 6ボロシャツ (白)
 7ボロシャツ (黒)
 8ボロシャツ (紺)
 9ハーフパンツ (黒)
 10ハーフパンツ (カーキ)

 ・
 ・
 ・
 ・
 ・
 ・
 ・

 ・
 ・
 ・
 ・
 ・
 ・
 ・

 ・
 ・
 ・
 ・
 ・
 ・
 ・

 ・
 ・
 ・
 ・
 ・
 ・
 ・

 ・
 ・
 ・
 ・
 ・
 ・
 ・
 ・

 ・
 ・
 ・
 ・
 ・
 ・
 ・
 ・
 ・
 ・
 ・
 ・
 ・
 ・
 ・
 ・
 ・
 ・
 ・
 ・
 ・
 ・
 ・
 ・
 ・
 ・
 ・
 ・
 ・
 ・
 ・
 ・
 ・
 ・
 ・
 ・
 ・
 ・
 ・
 ・
 ・
 ・
 ・
 ・
 ・
 ・
 ・
 ・
 ・
 ・
 ・
 ・
 ・
 ・
 ・
 ・
 ・
 ・
 ・
 ・
 ・
 ・
 ・

## マイスワール申し込み手順

以下の手順でお申し込みください。商品や納品日については販売店へお問い合わせください。

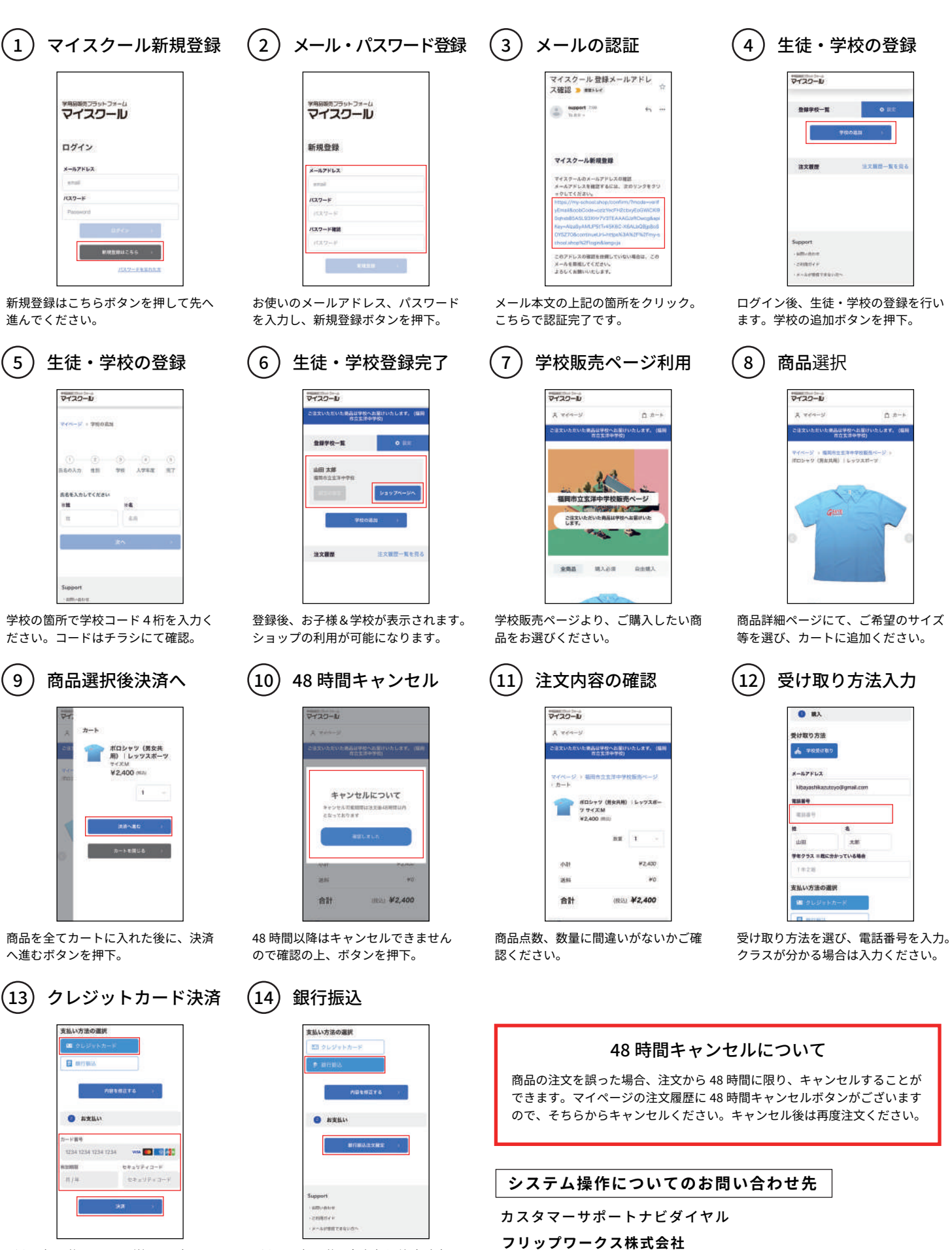

ボタン押下後にカード詳細を入力し、 決済ボタンを押下ください。 ボタンを押下後に銀行振込注文確定 ボタンを押下ください。

6 092-481-1311 受付時間: 10:00~12:00 / 13:00~17:00 休業日 : ±日祝